# Doro Watch

Dansk

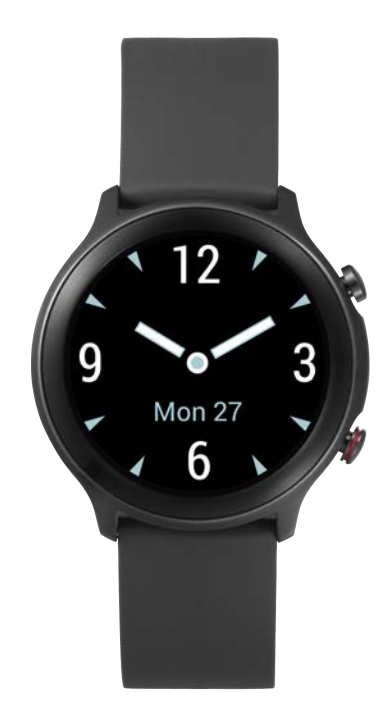

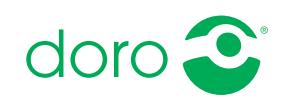

#### Dansk

# Indhold

| Sådan indstiller du dit Doro Watch                               | 1   |
|------------------------------------------------------------------|-----|
| Tag dit nye ur ud af æsken                                       | 1   |
| Sådan kommer du i gang                                           | 2   |
| Aktivering af uret                                               | 2   |
| Oplad dit ur                                                     | 3   |
| Installér Doro Companion                                         | . 5 |
| Første opsætning af appen                                        | . 6 |
| Brug af uret                                                     | 7   |
| Oversigt over uret                                               | 7   |
| Bær det på håndleddet                                            | 8   |
| Tænd/sluk uret                                                   | 8   |
| Navigation på uret                                               | 8   |
| Ur-menu                                                          | 10  |
| Telefonappen Doro Companion                                      | 13  |
| App-menu                                                         | 13  |
| Fanebladet Sundhed                                               | 14  |
| Fanebladet Træning                                               | 15  |
| Fanebladet Ur                                                    | 16  |
| Fanebladet Jeg                                                   | 18  |
| Tryghedsknap                                                     | 19  |
| Andet                                                            | 19  |
| Pleie og vedligeholdelse                                         | 19  |
| Korrekt bortskaffelse af dette produkt                           | 19  |
| Korrekt bortskaffelse af batterierne i dette produkt             | 20  |
| EU-overensstemmelseserklæring                                    | 20  |
| Erklæring om miljøvenligt design, energieffektivitet for ekstern |     |
| strømforsyning                                                   | 20  |
| Specifikationer                                                  | 20  |

# Sådan indstiller du dit Doro Watch

### **FORSIGTIG**

Doro Watch er ikke medicinsk udstyr og erstatter ikke en læge. Kontakt lægen, hvis du føler dig utilpas.

### VIGTIGT

For at tænde uret første gang skal det anbringes i opladeren.

**Bemærk!** Illustrationerne i vejledningen er kun ment som illustration. Det betyder, at de muligvis ikke helt ligner din enhed.

Denne vejledning er kun vejledende. Selve enheden, herunder, men ikke begrænset til, farven, størrelsen og skærmens layout, kan variere. Selve enheden og det udstyr, der følger med, kan variere afhængigt af hvilken software og hvilket tilbehør der er tilgængeligt, der hvor du bor, og hvad din tjenesteudbyder tilbyder. Du kan få yderligere tilbehør hos din lokale Doro-forhandler. Du opnår det bedste resultat ved at bruge det medfølgende tilbehør sammen med dit ur.

Når du lige har fået dit ur, er der et par ting, du skal gøre, før du kan begynde at bruge det.

## Tag dit nye ur ud af æsken

Det første trin er at pakke uret ud og vurdere de dele og det udstyr, der medfølger ved leveringen. Sørg for at læse vejledningen igennem, så du kan blive fortrolig med udstyret og de grundlæggende funktioner. Besøg <u>www.doro.com</u> eller kontakt vores telefonrådgivning, hvis du har brug for yderligere oplysninger om tilbehør eller andre Doro-produkter.

- Det udstyr, der følger med enheden, og alt tilgængeligt tilbehør, kan variere afhængigt af området eller tjenesteudbyderen.
- De leverede dele er designet til denne enhed og er muligvis ikke kompatible med andre enheder.
- Udseende og specifikationer kan ændres uden forudgående varsel.
- Du kan købe ekstra tilbehør hos din lokale Doro-forhandler. Sørg for, at det er kompatibelt med enheden før køb.
- Brug kun opladere og tilbehør, der er godkendt til netop denne model. Tilslutning af andet tilbehør kan være farligt, og urets typegodkendelse og garanti kan bortfalde.

# Sådan kommer du i gang

**Bemærk!** Inden du begynder at bruge dit nye ur, skal du fjerne beskyttelsesfilmen, som sidder på enheden.

### Krav for anvendelse af uret

• En Android smartphone eller en Apple iPhone til at bruge den Doro Companion-app, der opretter forbindelse til Doro Watch og indsamler dine træningsdata.

Telefonen skal være kompatibel med:

- Android version 6.0 eller nyere ELLER iOS version 9 eller nyere
- Bluetooth version 4.0 eller nyere
- Ekstraudstyr til **Response by Doro** tryghedsknapfunktionen: Doro-smartphone (Android 10.0 eller nyere)
- En **Google-konto** eller et **Apple-ID** for at kunne downloade og installere **Doro Companion**-appen

### Aktivering af uret

#### VIGTIGT

For at tænde uret første gang skal det placeres i den magnetiske oplader.

**Bemærk!** Uret skal parres med en smartphone, der har Doro Companionappen installeret. Se *Installér Doro Companion*, s.5.

Udfør trinnene i følgende rækkefølge for at opnå en vellykket opsætning.

1. Oplad dit ur, s.3.

Når du har opladet uret, tænder det automatisk. Vent på, at uret starter.

- 2. Installér Doro Companion, s.5.
- 3. Første opsætning af appen, s.6.

Når opsætningen af uret er gennemført, kan du fortsætte med *Brug af uret*, s.7.

## Oplad dit ur

#### VIGTIGT

For at tænde uret første gang skal det placeres i den magnetiske oplader.

### 🕂 FORSIGTIG

Brug kun opladere og tilbehør, der er godkendt til netop denne model. Tilslutning af andet tilbehør kan være farligt, og urets typegodkendelse og garanti kan bortfalde.

Vi anbefaler, at du oplader det helt, før du bruger det første gang.

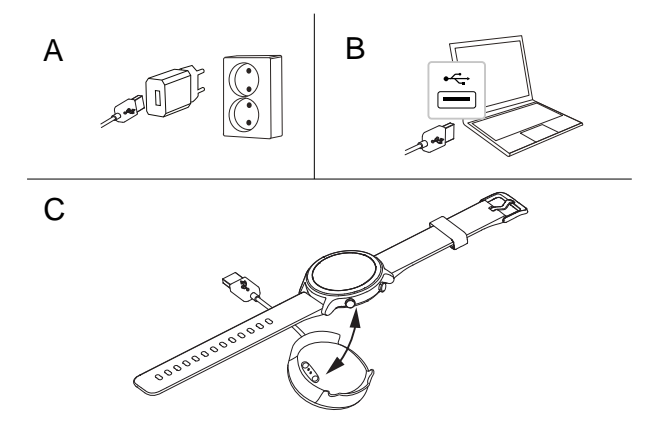

- A. Sæt USB-ladestikket i den medfølgende oplader, og sæt derefter stikket i en stikkontakt.
- B. Alternativt kan du sætte det medfølgende USB-ladestik i en USB-port på din computer eller en certificeret USB-port, der tillader opladning, 5 V/ 500 mA eller derover, maks. 5 V/2 A. Generelt går opladningen hurtigere, hvis telefonen er tilsluttet direkte til en oplader i en vægkontakt.
- C. Anbring uret i den magnetiske opladningsholder.

**Bemærk!** Uret advarer, når batteriniveauet er ved at være lavt. Oplad uret, når det er muligt.

Sørg for, at opladerstikkene på både uret og opladerholderen er rene for at sikre god forbindelse.

Tilbage til Aktivering af uret, s.2

### Spar på energien

Når du har opladet batteriet helt og taget uret ud af opladeren, anbefaler vi, at du tager stikket til opladeren ud af stikkontakten.

**Bemærk!** Skærmen slukkes efter et stykke tid for at spare på strømmen. Tryk på den øverste **menuknap**, eller løft armen for at aktivere skærmen. Hvis batteriet er fuldstændigt afladet, kan enheden ikke tændes med det samme, når opladeren er tilsluttet. Lad batteriet oplade et par minutter, inden du tænder for enheden.

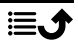

# Installér Doro Companion

Doro Companion er den app, der forbinder uret med din smartphone. Download og installer DoroCompanion-appen fra Google Play Store eller Apple App Store på din smartphone. Brug den medfølgende QR-kode, eller søg efter »Doro Companion« i den pågældende applikationsbutik. For at scanne QR-koden skal du bruge en QR-kodescanner-app som f.eks. **Doro QR scanner**, Google Lens eller en kameraapplikation, der understøtter QRkodescanning.

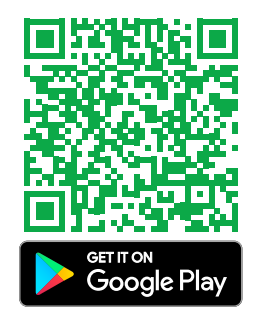

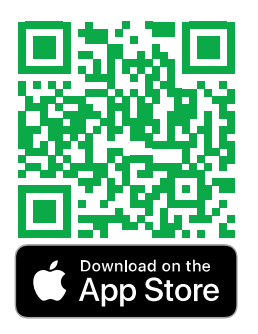

eller klik på <u>play.google.com/store/</u> <u>apps/details?id=com.companion</u>. <u>wear</u>

eller klik på apps.apple.com/app/ id1627230971

Start Doro Companion-appen, når installationen er afsluttet.

Godkend brugeraftalen og fortrolighedspolitikken samt de andre tilladelser, der er nødvendige for at betjene applikationen. Det er især vigtigt, at du tillader, at Doro Companion-appen håndterer beskeder til/fra din telefon. Dette giver dig også mulighed for at se telefonbeskederne på dit ur.

Tilbage til Aktivering af uret, s.2

## Første opsætning af appen

Bemærk! Bluetooth skal være aktiveret på din smartphone.

- 1. Start appen, se og klik gennem den informative opstartsvejledning, og tillad de nødvendige tilladelser og aftaler.
- 2. Doro Companion starter automatisk og søger efter uret for at kunne oprette forbindelse til det.
- 3. Sørg for, at urets display er tændt. Hvis ikke, se Oplad dit ur, s.3.
- Tryk på det fundne ur for at parre med telefonen.
   Hvis der ikke findes et ur, kan du også trykke på Scan QR-kode for at scanne QR-koden på uret.
- 5. På uret skal du trykke på 🕇 for at bekræfte forbindelsen.
- 6. Tryk på **Fuldført** for at færdiggøre forbindelsen mellem telefon og ur. Dit ur er nu konfigureret, men fortsæt med at færdiggøre opsætningen af appinstallationen.
- 7. Vælg det land, uret skal bruges i.

**Bemærk!** Landenavne vises muligvis kun på engelsk og kan ikke ændres senere.

- 8. Indtast et Kaldenavn for din profil.
- 9. Indtast dine personlige oplysninger.
- 10. Tillad nogle tilladelser, der er nødvendige for optimal ydeevne.
- Tryk på Tænd for at sende telefonbeskeder til uret.
   Vælg Doro Companion → aktivér Tillad notifikation og gå derefter tilbage til Doro Companion-appen.
- 12. Der vises nu en oversigt over dine aktivitetsmål, beskedindstillinger, opkaldsalarm og præferencer. Tryk på hvert felt for at indstille/ændre en indstilling, og når du er færdig, skal du trykke på Lad os gå i gang! for at afslutte den indledende opsætning.

Tilbage til Aktivering af uret, s.2

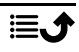

#### Dansk

### Brug af uret

### **Oversigt over uret**

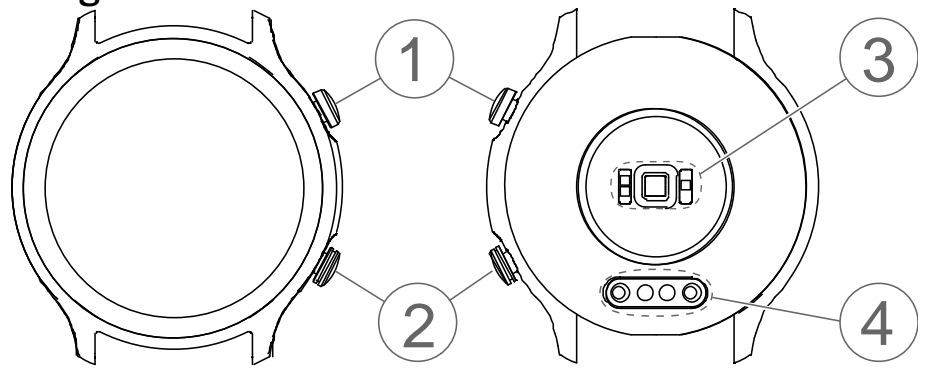

#### 1. Menuknap

- Tryk for at vække skærmen.
- Tryk for at åbne/forlade menuen.
- Tryk længe for at tænde/slukke.

#### VIGTIGT

For at tænde uret første gang skal det placeres i den magnetiske oplader.

#### 2. Specialfunktionsknap

- Tryk længe for at aktivere nødhjælpsfunktionen på Response by Doro på understøttede Doro-smartphones. Se *Tryghedsknap*, s.19.
- Tryk længe for at aktivere "Find min telefon" på alle andre smartphones.

#### 3. Puls-/iltmætningssensor

**Bemærk!** Det grønne lys blinker af og til. Det er normalt, og det er for at måle puls, iltmætning i blodet og søvndata.

#### 4. Magnetisk opladebøsning

# Bær det på håndleddet

Anbring uret på håndleddet med displayet udad. Justér remmen, så den passer nøjagtigt, så du får korrekte målinger af puls og iltmætning i blodet. Remmen skal placeres ca. en finger væk fra håndleddet.

# Tænd/sluk uret

#### Sådan tænder du uret

• Tryk længe på **Menuknappen**. Hold den inde, indtil uret vibrerer, og displayet lyser op.

### Sådan slukker du uret

- Tryk længe på Menuknappen, indtil uret vibrerer og Sluk? vises.
- I menuen skal du trykke på <sup>✓</sup> for at slukke uret eller på <sup>→</sup> for at annullere.

# Navigation på uret

Tryk på Menuknappen for at aktivere skærmen.

Du kan stryge skærmen op  $\blacktriangle$ , ned  $\checkmark$ , til venstre  $\P$  og til højre  $\blacktriangleright$  med en finger.

Fra urets startskærm kan du stryge:

Op  $\blacktriangle$  for at få vist urets status, herunder forbindelsesstatus med smartphone og batteriniveau.

Ned  $\checkmark$  for at se de beskeder, der er modtaget fra telefonen. Stryg op  $\blacktriangle$  for at se listen over beskeder. Tryk på en meddelelse for at rydde denne, og tryk derefter på X. Til sidst i listen med beskeder vises **Ryd** 

alle underretninger. Tryk på 🖥 for at rydde alle beskeder.

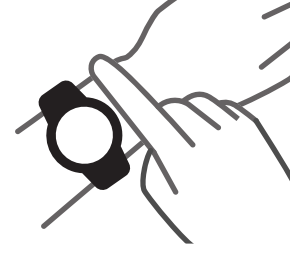

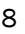

Venstre ◀ eller højre ▶ for at få vist genvejene til dine daglige aktivitetsskærme, f.eks. **puls bpm** (slag pr. minut) og **skridt**. I Doro Companion-appen kan **Afstand** og **Kalorier** også føjes til dine genveje.

Urets startskærm viser den valgte urskive. Tryk længe for at vælge en anden urskive ved at stryge til venstre ◀ eller højre ▶. Tryk på skærmen for at vælge den ønskede urskive. Indlæs flere urskiver i Doro Companion-appen.

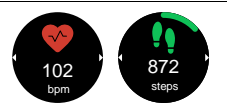

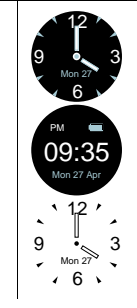

Tryk på knappen Specialfunktionsknap (nederste knap) for at:

- Iværksætte en nødhjælpsalarm, hvis du har en kompatibel Dorosmartphone, der understøtter **Response by Doro**. Se *Tryghedsknap*, s.19.
- Aktivere **Find min telefon** for at finde din smartphone. Fungerer på alle smartphones, der ikke understøtter Response by Doro.

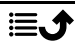

# Ur-menu

Hvis den ikke lyser, skal du trykke på **Menuknappen** for at aktivere skærmen.

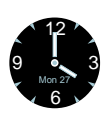

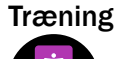

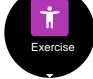

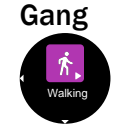

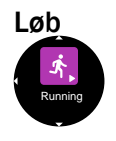

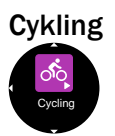

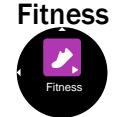

Mens urskiven vises, skal du trykke på **Menuknappen** for at få adgang til menuen.

Tryk på displayet for **Træning**-tilstand Stryg op  $\blacktriangle$  eller ned  $\checkmark$  for andre menupunkter.

**Bemærk!** Det anbefales at starte en træning fra appen i stedet for at aktivere lokaliseringssporing, se *Fanebladet Træning*, s.15.

Stryg op  $\blacktriangle$  eller ned  $\blacktriangledown$  for at vælge træning.

Tryk på displayet for at starte en **Gang**-træning. Træningen starter automatisk efter 3 sekunder.

- Stryg op ▲ eller ned ▼ for andre træningsdata.
- Tryk på Menuknappen for at sætte træningsregistreringen på pause.
- Tryk på Menuknappen igen, eller tryk på for at genoptage.
- Tryk på 
   for at stoppe træningen.
- Tryk på 🖱 for at afslutte træningen.

Tryk på displayet for at starte en **Løb**-træning. Træningen starter automatisk efter 3 sekunder. Stryg op  $\blacktriangle$  eller ned  $\checkmark$  for andre træningsdata.

Tryk på displayet for at starte en **Cykling**-træning. Træningen starter automatisk efter 3 sekunder.

Tryk på displayet for at starte en **Fitness**-træning. Træningen starter automatisk efter 3 sekunder.

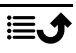

Dansk

| Aktivitet          | Tryk for at få vist dine daglige helbredsoplysnin-<br>ger, <b>Aktivitet</b> . Stryg til højre for at se:                                                                                                    |
|--------------------|----------------------------------------------------------------------------------------------------|
|                    | <ul> <li>antal gåede Skridt i løbet af dagen.</li> <li>tilbagelagt Afstand i løbet af dagen.</li> <li>antal forbrugte Kalorier i løbet af dagen.</li> </ul>                                                                                                    |
| Puls<br>Heart rate | Tryk for at måle din aktuelle <b>Puls</b> .<br>Stryg til højre ▶ for at se din højeste og laveste puls<br>i løbet af dagen.                                                                                                    |
|                    | <b>Bemærk!</b> Uret understøtter kontinuerlig<br>pulsmåling samt kontrol af pulsdata hele dagen.<br>Du kan slå denne funktion til eller fra i app-<br>indstillingerne.                                                                                                    |
| Søvn               | Tryk for at få vist dine søvndata, <b>Søvn</b> . Dataene<br>kan vise kvaliteten af din søvn.                                                                                                    |
| Sieep              | <b>Bemærk!</b> Uret kan kun registrere dine søvndata, hvis det bæres, mens du sover.                                                                                                    |
| Ilt i blodet       | Tryk for at måle dit aktuelle iltmætningsniveau i<br>blodet, <b>Ilt i blodet</b> .<br>Ilt i blodet er et mål for mængden af ilt i proteinet<br>(hæmoglobin) i dine røde blodlegemer. For at fun-<br>gere korrekt har din krop brug for et vist niveau<br>(over 90 %) af ilt, der cirkulerer i blodet. |

Dansk

| Find min<br>telefon<br>Firsteine<br>Indstillin-<br>ger<br>Teresteine | <ul> <li>Tryk for at finde din telefon, Find min telefon.</li> <li>Tryk ▶ for at starte ringetone/vibration på din telefon. Tryk på X for at stoppe.</li> <li>Tryk for at indstille dine Indstillinger-indstillinger.</li> <li>Tryk for at justere følgende:</li> <li>Baggrundslys for at indstille, hvor mange sekunder displayet skal lyse.</li> <li>Lysstyrke for at indstille displayets lysstyrke. Niveau 2 er til normale forhold.</li> <li>Urskive for at vælge urskive. Vælg en urskive ved at stryge til venstre € eller højre ▶. Tryk på skærmen for at vælge den viste urskive.</li> </ul> |
|----------------------------------------------------------------------|----------------------------------------------------------------------------------------------------|
|                                                                      | <ul> <li>Tryk på skærmen for at vælge den viste urskive.</li> <li>Nulstil ur for at nulstille uret til fabriksindstillingerne. Dette kan bruges, hvis du vil oprette forbindelse til en anden telefon.</li> <li>Alle urets brugerdata slettes. Tryk på for at bekræfte nulstilling. Uret skal parres igen med Doro Companion-appen. Uret kan også slettes fra Doro Companion-appen.</li> <li>Sluk ur for at slukke uret. Denne handling kan være nyttig for at spare energi, hvis du ikke har til hensigt at bruge uret dagligt.</li> </ul>                                                           |
|                                                                      | • Om for at se urets softwareversion og MAC-adresse.                                                                                                    |

## **Telefonappen Doro Companion**

### App-menu

Din **Doro Companion**-app er nu konfigureret og klar til brug. Appen er delt op i fire faner.

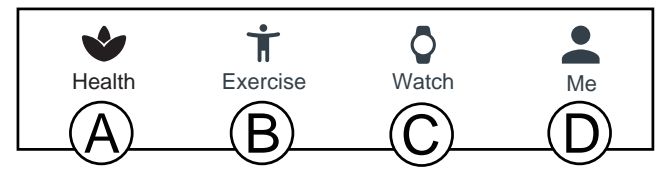

- A. **Sundhed** viser dine daglige aktiviteter, sundhedsdata, aktivitetstræninger og gennemførte aktivitetsmål.
- B. Træning for at vælge og starte en aktivitetstræning.
- C. **Ur** for at administrere dine urindstillinger og påmindelser om sundhedssporing.
- D. Jeg viser dine personlige oplysninger og hjælpeoplysninger.

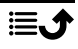

# **Fanebladet Sundhed**

- A. **Opdater**-knap til at opdatere dataene til/fra uret.
- B. Tryk for at tilføje flere ure.
- C. Daglige aktivitetsdata. Tryk for at få vist mere detaljerede data i andre tidsrammer.
- D. Daglige skridtdata. Tryk for at få vist mere detaljerede data i andre tidsrammer.
- E. Søvn: registrerede søvndata. Dataene kan vise kvaliteten af din søvn.

**Bemærk!** Uret kan kun registrere dine søvndata, hvis det bæres, mens du sover.

- F. Puls: registrerede pulsdata. Dataene kan vise ændringerne i din puls afhængigt af aktiviteten. Tryk for at få vist mere detaljerede data.
- G. **SpO2**: registrerede data for iltmætning i blodet. Tryk for at få vist mere detaljerede data.
- H. Sportsregistreringer: registrerede aktivitetstræninger. Tryk for at få vist mere detaljerede data.
- I. **Rediger kort** for at tilføje, fjerne eller ændre rækkefølgen af de synlige sundhedskort.
- J. Medaljer, se dine medaljer, når du når de fastsatte mål. Se Mig → Indstillinger → Mine mål på Fanebladet Jeg, s.18.

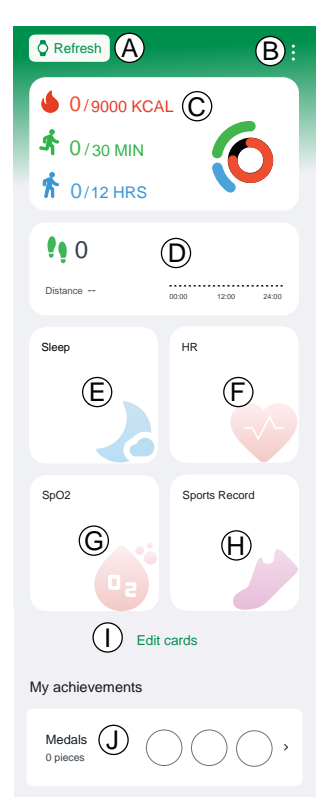

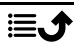

# Fanebladet Træning

**Bemærk!** Vi anbefaler, at du starter en træning fra appen i stedet for uret for at tillade lokationssporing.

Telefonen skal bæres under hele træningen for at muliggøre kontinuerlig lokaliseringssporing.

A. Vælg træningstype:

- Gang
- Løb
- Cykling
- B. Kontrollér, at GPS-signalet (lokation) modtages, hvis det er en udendørs træning, og du ønsker at gennemgå dine bevægelser bagefter.
- C. Justér indstillingerne for træningen:

**Bemærk!** Det er ikke nødvendigt at justere for hver træning, da de huskes til din næste træning.

- Træningsmål for at sætte et specifikt træningsmål.
- Lydnotifikation for at få en underretning, når et afstandsinterval er nået.
- Pulszone for at indstille din pulszone, som også kan give en advarsel, hvis/når din puls er for høj.
- D. Tryk på **Start** for at starte din træning. Træningsdata vises i både app og ur.
  - for at sætte træningen på pause.
  - 🕐 🕑 for at genoptage træningen.
  - 🕒 for at stoppe træningen.
  - Afslut for at afslutte træningen.

Træningsdata kan gennemgås i **Sportsregistrerin**ger, se Fanebladet Sundhed, s.14.

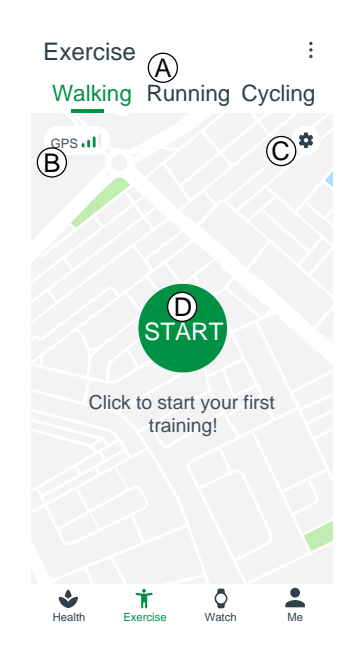

# Fanebladet Ur

- A. Vælg det viste ur. Dette er kun muligt, hvis du har mere end ét ur tilsluttet.
- B. Tryk på uret for at:
  - Enhedsopgradering for at kontrollere, om der er en uropgradering tilgængelig. Hvis en opgradering er tilgængelig, vil du få besked, og vi anbefaler altid, at du udfører opgraderingen.
  - Om for at få vist detaljerede oplysninger om uret.
  - Genstart enheden for at genstarte uret, hvis det skulle holde op med at fungere. Bekræft med OK
  - Slet enhed: Alle oplysninger på enheden slettes, og enheden frakobles telefonen og nulstilles til fabriksindstillingerne. Bekræft med OK.
- C. Se de tilgængelige urskiver. Tryk på den valgte urskive for at installere den. Tryk på **Mere** for at se flere tilgængelige urskiver online.

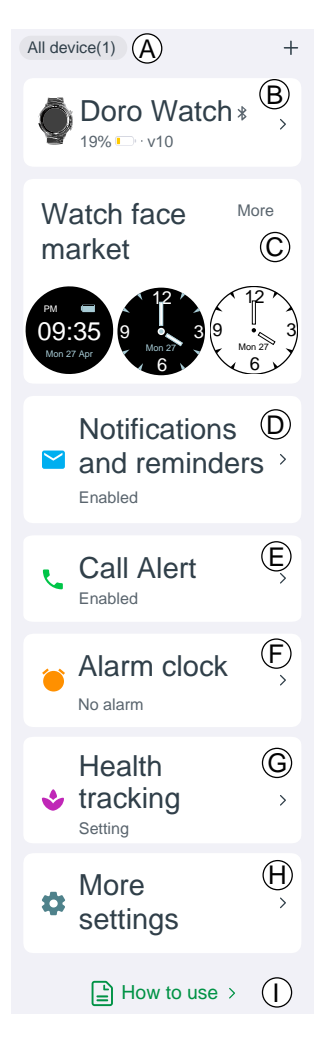

D. **Beskeder og påmindelser** for at indstille, hvilke notifikationer der skal være tilladt på uret. Tryk på **Angiv** og vælg Doro Companion for at sikre, at notifikationer til uret er tilladt.

E. **Alarmopkald** for at tillade notifikationer på uret om indgående opkald. Tryk på **3 sekunders forsinkelse** for at forsinke opkaldsnotifikationen.

F. Vækkeur for at se og indstille alarm på både telefon og ur. Tryk på **Tilføj alarm** for at tilføje en alarm. Der kan tilføjes op til 10 alarmer. Indstil tidspunktet for alarmen, og om den skal gentages. Du kan også angive et navn for en alarm.

G. Sundhedssporing for at indstille:

- **Puls** for at indstille, om din puls skal måles kontinuerligt, når du bærer uret, og hvor ofte den skal måles. Din puls vil blive målt i realtid under en træning uanset denne indstilling.
- Tryk på Gang for at indstille en påmindelse om at gå rundt. I den påmindelsesperiode, du har indstillet, vil du blive mindet om at rejse dig og gå rundt i et minut efter 50 minutter hver time, hvis du ikke har nået dit mål for antal skridt pr. time.

H. Flere indstillinger for at indstille:

- **Forstyr ikke-tilstand** når det er aktiveret, vil uret ikke melde notifikationer i løbet af den indstillede tid.
- Løft håndleddet for at tænde skærmen når det er aktiveret, tænder uret automatisk for skærmen, når du løfter hånden.
- Skærmens lysstyrke for at indstille urets lysstyrke.
- **Genveje** for at tilføje, fjerne eller ændre rækkefølgen af sundhedskort, når du stryger til venstre ◀ eller højre ▶ på urets startskærm.
- **Enhedens sprog** for at indstille urets sprog. Normalt følger uret det indstillede systemsprog på telefonen.

I. **Sådan bruges** for at få yderligere hjælp til dit ur og Doro Companionappen.

# Fanebladet Jeg

Under fanen Jeg kan du indstille dine personlige oplysninger. Det er et vigtigt grundlag for måling af puls, kalorieforbrug, skridtlængde, tempo og andre data.

A. Det kaldenavn, du vælger under opsætningen, vises.

Tryk på **Rediger** for at ændre dine personlige oplysninger.

- B. Mine data for at få vist dine samlede aktivitets-, sundheds- og træningsdata.
- C. **Sundhedsrapport** for at få vist din ugentlige sundhedsrapport.
- D. Indstillinger for at indstille:
  - Mine mål for at sætte dine mål for skridt og vægt.
  - Præferencer for at indstille dine præferencer for enheder, start af uge- og tidsformat.
  - Ryd cache for at slette midlertidigt lagrede data for at frigøre hukommelse på telefonen.
- E. **Hjælp** for at få yderligere hjælp til dit ur og Doro Companion-appen.
- F. Søg efter opdateringer for at kontrollere, om der er en nyere version af appen tilgængelig. Hvis en opgradering er tilgængelig, vil du få besked, og vi anbefaler altid, at du udfører opgraderingen.
- G. **Om** for at se app-version og godkendte aftaler. Du har også mulighed for at trække dit samtykke tilbage, hvilket betyder, at appen holder op med at fungere.

| Johanna<br>Edit   | A    | ) |
|-------------------|------|---|
| 上 My Data         | ₿    | > |
| Health rep        | port | © |
| Settings          | D    | > |
| ⑦ Help            | E    | > |
| Check for Updates | F    | > |
| i About           | G    | > |

### Tryghedsknap

Doro Watch kan også parres med en Doro-smartphone (Android 10.0 og nyere) for at give både brugeren og de pårørende mere ro i sindet. Når de er parret, fungerer den nederste knap ligesom smartphonens tryghedstast, der aktiverer Response by Doro-appen for at advare betroede kontaktpersoner om, at der er brug for hjælp.

Tryk på den nederste knap i 3 sekunder for at starte en alarm.

**Bemærk!** Response by Doro skal opsættes på en kompatibel Dorosmartphone (Android 10.0 og nyere), for at dette kan fungere. Telefonen og uret skal også være inden for rækkevidde af den trådløse Bluetooth-kommunikation mellem enhederne. Dette er normalt 5-10 meter i samme rum.

### Andet

## Pleje og vedligeholdelse

Din enhed er et teknisk avanceret produkt, der skal behandles med omhu. Uagtsomhed kan medføre, at garantien bortfalder.

- Vandtæt ydeevne: Enheden ikke er egnet til dykning, svømning i havet eller sauna. Den er velegnet til swimmingpool, brusebad (koldt vand) og svømning på lavvandede områder.
- Undlad at bruge eller opbevare enheden i støvede og snavsede omgivelser.
- Undlad at opbevare enheden på varme eller kolde steder.
- Undgå at tabe enheden. Undlad at slå på enheden eller at ryste den. Hvis den behandles voldsomt, kan kredsløbene og de finmekaniske dele blive ødelagt.
- Undlad at bruge stærke kemikalier til at rengøre enheden.

Ovenstående råd gælder både enheden, batteriet og andet tilbehør. Hvis enheden ikke fungerer efter hensigten, skal du kontakte forhandleren for at få løst problemet. Husk kvitteringen eller en kopi af fakturaen.

## Korrekt bortskaffelse af dette produkt

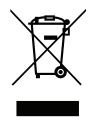

(Affald af elektrisk og elektronisk udstyr) (Gælder i lande med separate affaldsindsamlingssystemer)

Denne mærkning på produktet, tilbehøret eller vejledningen betyder, at produktet og dets elektroniske tilbehør (f.eks. oplader, headset, USB-kabel) ikke må bortskaffes sammen med husholdningsaffald. For at forebygge mulige skader på miljøet og menneskers sundhed som følge af ukontrolleret affaldsbortskaffelse skal disse emner sorteres fra andre former for affald og genanvendes ansvarsbevidst for at fremme bæredygtig genanvendelse af materielle ressourcer. Private brugere skal kontakte enten forhandleren, som dette produkt er købt hos, eller de lokale myndigheder for at få oplysninger om, hvor og hvordan disse genstande kan afleveres og blive genanvendt på miljømæssigt forsvarlig vis. Erhvervsbrugere skal kontakte deres leverandør og kontrollere vilkårene og betingelserne i købskontrakten. Dette produkt og dets elektroniske tilbehør må ikke blandes med andet erhvervsaffald til bortskaffelse. Dette produkt stemmer overens med RoHS.

## Korrekt bortskaffelse af batterierne i dette produkt

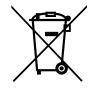

(Gælder i lande med separate affaldsopsamlingssystemer)

Mærkningen på batteriet, vejledningen eller emballagen betyder, at batteriet i dette produkt ikke må bortskaffes sammen med husholdningsaffald. Hvor de kemiske symboler Hg, Cd eller Pb benyttes, indikerer de, at batteriet indeholder kviksølv, cadmium eller bly i større mængder end referenceniveauerne i EF-direktivet 2006/66. Hvis batterierne ikke bortskaffes på korrekt vis, kan disse stoffer medføre skader på menneskers sundhed og miljøet.

Vær med til at bevare naturlige ressourcer og fremme genanvendelse af materialer ved at adskille batterier fra andre former for affald og genanvende dem via det lokale, gratis batteriindsamlingssystem.

### EU-overensstemmelseserklæring

Doro erklærer hermed, at radioudstyrstypen DWO-0420 (Doro Watch) er i overensstemmelse med direktiverne: 2014/53/EU og 2011/65/EU, herunder delegeret direktiv (EU) 2015/863 om ændring af bilag II. EU-overensstemmelseserklæringens fulde ordlyd kan læses på følgende internetadresse: <u>www.doro.com/dofc</u>.

# Erklæring om miljøvenligt design, energieffektivitet for ekstern strømforsyning

Doro erklærer hermed, at den eksterne strømforsyning til denne enhed er i overensstemmelse med Kommissionens Forordning (EU) 2019/1782 om fastlæggelse af krav til miljøvenligt design af eksterne strømforsyninger i henhold til direktiv 2009/125/EF.

De fuldstændige oplysninger om kravene til miljøvenligt design findes på følgende internetadresse: <u>www.doro.com/ecodesign</u>

# Specifikationer

| Bluetooth (MHz): |                     | 5.0, (2402 - 2480)       |
|------------------|---------------------|--------------------------|
| Mål              | Højde:<br>Diameter: | 13 mm<br>45 mm           |
| Vægt:            |                     | 45 g (inklusive batteri) |

| Batteri:                          | 3.8 V/300 mAh Li-poly-<br>mer-batteri      |
|-----------------------------------|--------------------------------------------|
| Displaystørrelse:                 | 1.28"                                      |
| Opladning:                        | 5 V, maks. 2 A                             |
| Ladetid:                          | Ca. 2 timer                                |
| Batteriets levetid:               | Cirka 8 dage                               |
| Vandtæthed:                       | Vandbeskyttet (IP68)                       |
| Omgivelsestemperatur under drift: | Min.: 0° C (32° F)<br>Maks: 60° C (140° F) |

#### DWO-0420 (Doro Watch) (1011)

Danish

Version 1.0

©2022 Doro AB. All rights reserved. www.doro.com **CE** REV 20462 – STR